|   |                                                                                                    | •                                                                                                    |      |
|---|----------------------------------------------------------------------------------------------------|----------------------------------------------------------------------------------------------------|------|
| 1 | Riordan        Welcome to the Riordan Clinic Patient Portal        Myou have questions about accessing the portal, please support@iordanclinic.org with Portal Error in the Subject problem as you can. | call 800-447-7276. If you have a problem accessing the portal email<br>Line or call as indicated above. Please let us know as much about the |      |
|   | The portal is compatible with most Mac, Windows, and L<br>Android or iOS.                                                                                                    | nux computers running recent browsers and most smart devices powered                                                                         | d by |
|   | Login<br>User Name                                                                                                    | Not Registered?                                                                                                    |      |
|   | User Name                                                                                                    | A Sign Up                                                                                                    |      |
|   | Password<br>Password                                                                                                    | Forgot Password?                                                                                                    | 1    |
|   | _                                                                                                    |                                                                                                    |      |
|   | Login                                                                                                    |                                                                                                    |      |

## SIGN UP FOR OUR PATIENT PORTAL

- Secure
  Communication
- Online Forms
- Education Resources
- Access Records
- View Lab Results

## **CREATING YOUR PORTAL ACCOUNT**

- 1. Visit HTTPS://MY.RIORDANCLINIC.ORG.
- 2. If you have not yet registered, click SIGN UP.

This information MUST match the data on your Riordan Clinic account.

Much of this information can be found on your last Riordan Clinic invoice given at checkout.

3. Create a username to use each time you log in.

4. Enter the email address you provided to the Riordan Clinic. Enter your first and last name as well as your birth date. 5. Click SUBMIT.

6. After clicking submit, you will receive an email with a link to verify your account and to set up a unique password.

Passwords must contain at least one uppercase letter, one lowercase letter and one numeric character.

If you have trouble creating a portal account, please call Riordan Clinic and verify your patient information: 1 (800) 447-7276

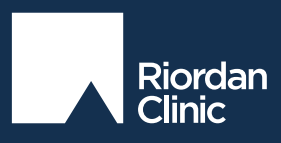

wichita • HAYS • OVERLAND PARK riordanclinic.org • 1-800-447-7276